# Exchange - Open a Shared Calendar in Outlook 2010

### **OVERVIEW**

You can open a shared calendar and view others entries. First, they must share the calendar with you through Exchange.

This tutorial applies to the following operating system(s): Windows

## Step 1

Open Outlook. Click the **Calendar** button on the navigation pane.

| Mail     |
|----------|
| Calendar |
| Contacts |
| 🟹 Tasks  |
| 🥃 🚞 🛃 👻  |

### Step 2

Click the Open Calendar drop down menu. Select Open Shared Calendar...

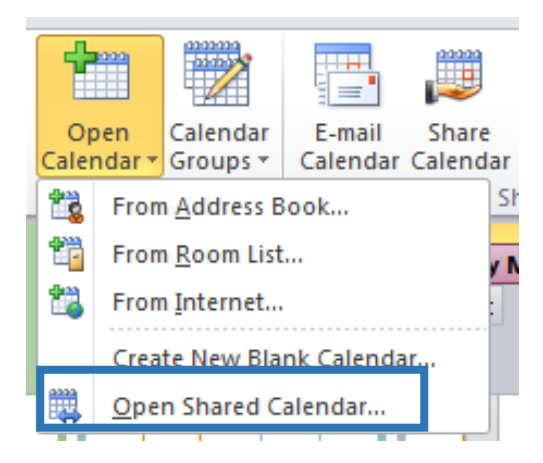

## Step 3

Click the Name ... button

| Open a Shared Ca | lendar | ×      |
|------------------|--------|--------|
| <u>N</u> ame     |        |        |
|                  | ОК     | Cancel |

# Step 4

Select the name of the person whose calendar you would like to view from the list. Click OK. (Note: This person must first grant you permission to view their calendar)

| Select Name: Search Results - Global Address List |              |                                      |                          |  |  |
|---------------------------------------------------|--------------|--------------------------------------|--------------------------|--|--|
| Search: O Name only                               | More columns | A <u>d</u> dress Book                |                          |  |  |
| Helpdesk                                          | Go           | Search Results - Global Address List | ✓ Ad <u>v</u> anced Find |  |  |
| Name                                              | Title        |                                      | Business Phone           |  |  |
| 👗 Help Desk                                       |              |                                      | <b>^</b>                 |  |  |
|                                                   |              |                                      |                          |  |  |
|                                                   |              |                                      |                          |  |  |
|                                                   |              |                                      |                          |  |  |
|                                                   |              |                                      |                          |  |  |
|                                                   |              |                                      |                          |  |  |
|                                                   |              |                                      |                          |  |  |
|                                                   |              |                                      |                          |  |  |
|                                                   |              |                                      |                          |  |  |
|                                                   |              |                                      | _                        |  |  |
| •                                                 | III          |                                      |                          |  |  |
|                                                   |              | _                                    |                          |  |  |
|                                                   |              |                                      | OK Cancel                |  |  |

# Step 5

Click OK.

| Open a Shared C | Calendar  | ×      |
|-----------------|-----------|--------|
| <u>N</u> ame    | Help Desk |        |
|                 | ОК        | Cancel |
|                 |           | -      |

# Step 6

The shared calendar will appear on the right side of your screen. You can click the name of the calendar, and view its content.

**TIP:** The name of the shared calendar will also appear on the left-hand side of the screen with a checkbox beside it. Uncheck this box to close the shared calendar. You can recheck this box later to view the shared calendar again.

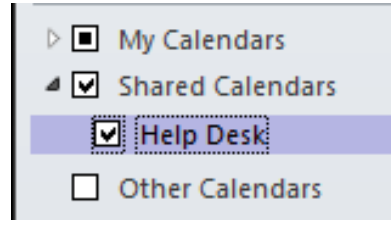